## 网超采购操作简易指南

一、使用范围

政府集中采购目录以外,采购金额小于10万元(科研20万元)且网上超市已上架的商品,可以通过"政采云平台-电子卖场-网上超市"进行采购。

1、浙江省政府集中采购目录(2023版)

| 序号 | 品目          | 编码        | 备注                                                                        |
|----|-------------|-----------|---------------------------------------------------------------------------|
|    |             | A 货物      |                                                                           |
| 1  | 服务器         | A02010104 |                                                                           |
| 2  | 台式计算机       | A02010105 |                                                                           |
| 3  | 便携式计算机      | A02010108 |                                                                           |
| 4  | 复印机         | A02020100 |                                                                           |
| 5  | 投影仪         | A02020200 |                                                                           |
| 6  | 多功能一体机      | A02020400 |                                                                           |
| 7  | 触控一体机       | A02020800 |                                                                           |
| 8  | 打印机         | A02021000 | 限于品目为 A02021001、<br>A02021002、A02021003、<br>AA02021004、02021006 的打印<br>机。 |
| 9  | LED 显示屏     | A02021103 |                                                                           |
| 10 | 液晶显示器       | A02021104 |                                                                           |
| 11 | 扫描仪         | A02021118 |                                                                           |
| 12 | 碎纸机         | A02021301 |                                                                           |
| 13 | 乘用车         | A02030500 |                                                                           |
| 14 | 电梯          | A02051227 |                                                                           |
| 15 | 不间断电源 (UPS) | A02061504 |                                                                           |
| 16 | 空调机         | A02061804 |                                                                           |
| 17 | 视频会议系统设备    | A02080800 |                                                                           |
| 18 | 书籍课本        | A04010101 | 限于义务教科书,包括义务考<br>育国家课程、省级地方课程和<br>配套作业本。全省统一集中采<br>购。                     |

| 序号 | 品目            | 编码        | 备注                                                             |
|----|---------------|-----------|----------------------------------------------------------------|
| 19 | 家具用具          | A05000000 | 限于品目为 A05010200、<br>A05010300 、 A05010400 、<br>A05010500的办公家具。 |
| 20 | 复印纸           | A05040101 |                                                                |
| 21 | 人用疫苗          | A07025900 | 限于其他免疫规划疫苗、非免<br>疫规划疫苗。全省统一集中采<br>购。                           |
| 22 | 基础软件          | A08060301 |                                                                |
| 23 | 应用软件          | A08060303 | 限于信息安全软件。                                                      |
|    | . (           | 服务        | 10<br>10                                                       |
| 24 | 培训服务          | C02060000 | 限于省内培训。                                                        |
| 25 | 云计算服务         | C16040000 | 包括大数据、人工智能服务。<br>可全省统一集中采购。                                    |
| 26 | 网络接入服务        | C17010200 |                                                                |
| 27 | 财产保险服务        | C18040102 | 限于公车保险服务。                                                      |
| 28 | 资产评估服务        | C20020700 |                                                                |
| 29 | 预算绩效评价咨询服务    | C20030800 |                                                                |
| 30 | 物业管理服务        | C21040000 |                                                                |
| 31 | 一般会议服务        | C22010200 |                                                                |
| 32 | 会计服务          | C23020000 |                                                                |
| 33 | 审计服务          | C23030000 |                                                                |
| 34 | 印刷服务          | C23090100 |                                                                |
| 35 | 车辆及其他运输机械租赁服务 | C23110300 | 限于公车租赁服务。                                                      |
| 36 | 车辆维修和保养服务     | C23120301 |                                                                |
| 37 | 车辆加油、添加燃料服务   | C23120302 | 限于公车加油服务。                                                      |

## 2、采购组织形式与范围

下图或下表中的红框所示的采购方式适用本操作指南。

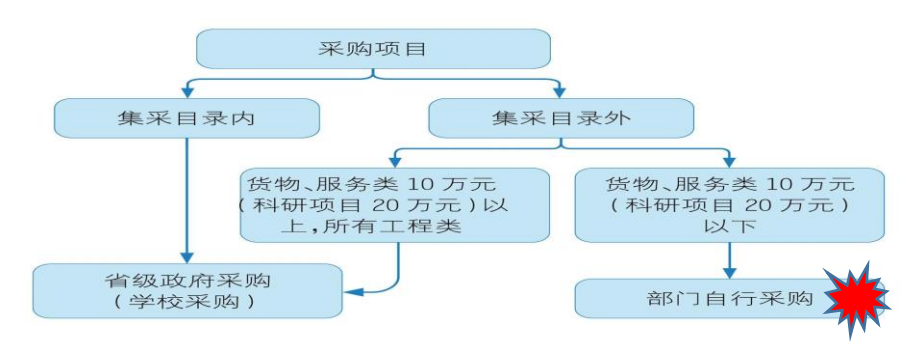

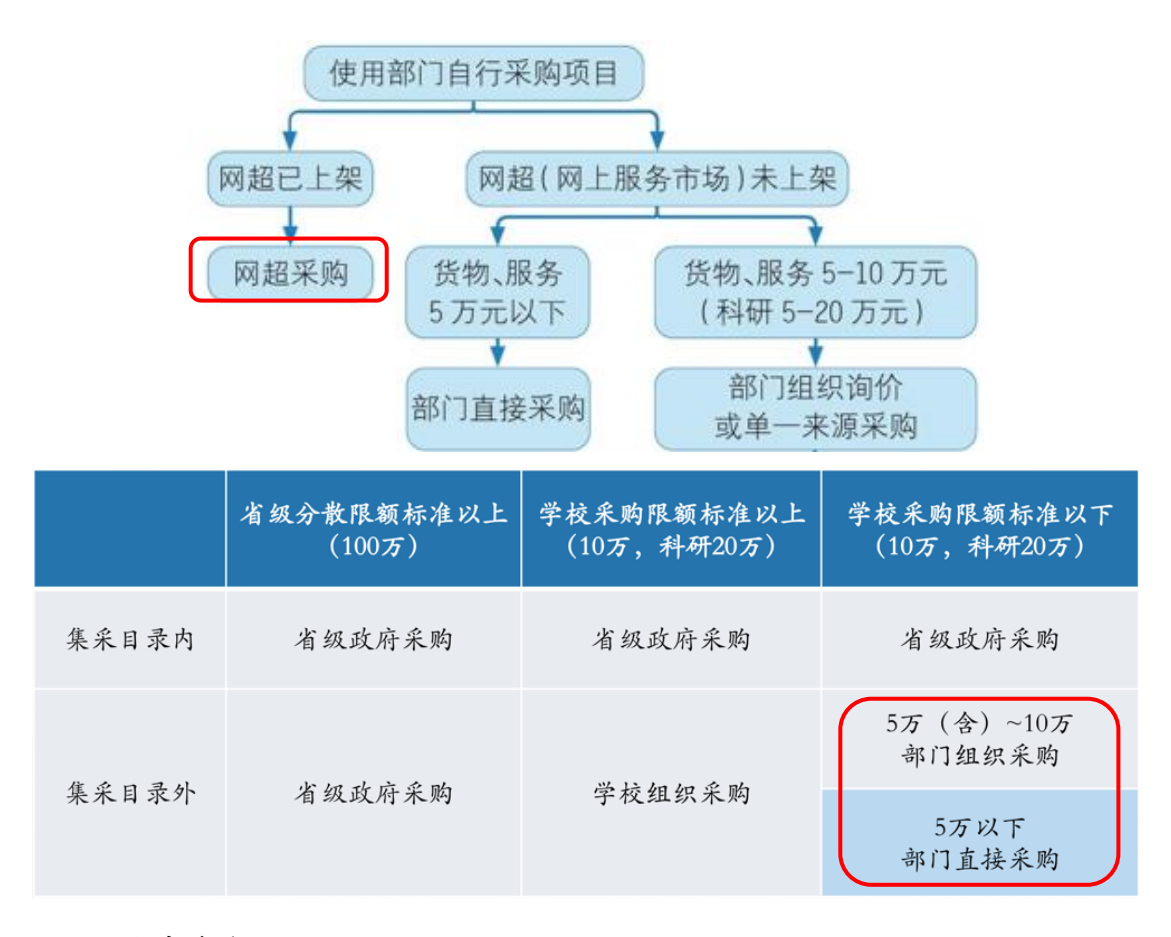

二、采购流程图

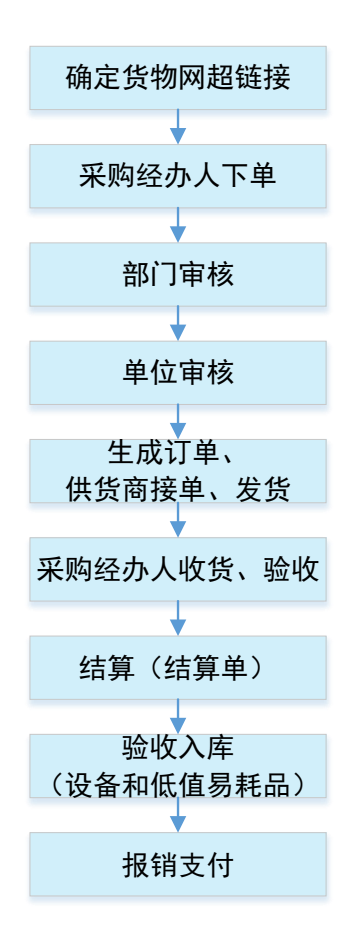

三、系统具体操作指南

1、登陆

建议通过"我的商大-综合门户-常用链接-采购管理系统"登录。 (统一身份认证后,无需用户名和密码)

|             | 浙戸Z南大<br>MY ZHEJIANG GONG | 多一种的商大.<br>ISHANG UNIVERSITY |          |            | 请输            | 入服务关键词  | Q  |     | ¥        |       | )  |    | Ů 注销 |
|-------------|---------------------------|------------------------------|----------|------------|---------------|---------|----|-----|----------|-------|----|----|------|
| 综合门户        | 服务大厅                      | 办公网                          | 阳光校务     | 业务直通车      |               |         |    |     |          |       |    |    |      |
| 个人卡片        |                           | Ľ                            | 常用查询 常用  | 服务常用链接我的服务 | 服务 我的收藏       |         | 今日 | 日程  |          |       |    |    |      |
| 2022年11月01日 |                           | 早期二                          | <b>(</b> |            | <b>a</b>      |         | <  |     | 202      | 22年 1 | 1月 |    | >    |
| 壬寅年 十月初八    |                           | 第 9 周                        |          | 440        | <b>一</b> (1)計 |         | B  | —   | $\equiv$ | Ξ     | 四  | 五  | 六    |
|             |                           |                              | 研究生教务系统  | 本科教务系统     | 科研系统          | 资产IN平台  | 30 | 31  | 1        | 2     | 3  | 4  | 5    |
|             |                           |                              | R        |            |               |         | 6  | 7   | 8        | 9     | 10 | 11 | 12   |
|             |                           |                              | 2        |            | •             |         | 13 | 14  | 15       | 16    | 17 | 18 | 19   |
|             |                           |                              | 社会科学部    | 财务系统       | 图书馆           | 学院/部门导航 | 20 | 21  | 22       | 23    | 24 | 25 | 26   |
|             |                           |                              |          |            |               |         | 27 | 28  | 29       | 30    | 1  | 2  | 3    |
|             |                           |                              | ▶( 🔛     |            |               |         | 4  | 5   | 6        | 7     | 8  | 9  | 10   |
| 2           |                           | $\odot$                      | 采购管理系统   | 老办公网       | "两学—做"学…      | 学习贯彻党的十 | +8 | 加日程 |          |       |    | 全部 | 日程 > |
| OA          | 我的邮箱                      | 安全中心                         |          |            |               | 2       | 今日 | 日值班 |          |       |    |    |      |

2、预购管理

登陆采购管理系统后,点击"电子卖场",在左侧栏目中选择"预购管理",可查看预购单状态并进行相关操作。

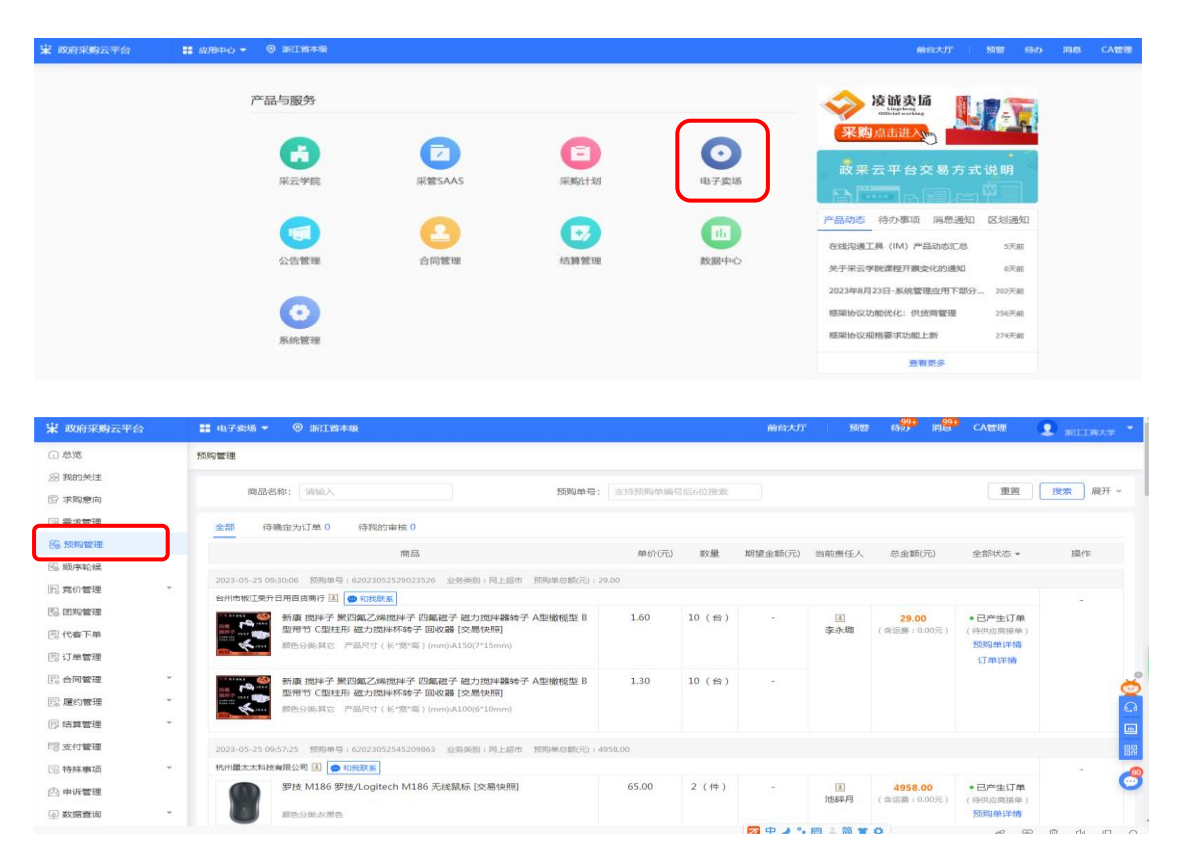

- 3、采购需求申报
  - (1) 进入采购管理系统后,点击右上方的"前台大厅"

| 政府采购云平台 | # 应用中心 ▼             | ◎ 浙江省本级                             |                                                                                                    |                                                                                                    | 前台大厅 预警                                      | 99+ 99+ CA管理<br>待办 消息 CA管理                                                  |
|---------|----------------------|-------------------------------------|----------------------------------------------------------------------------------------------------|----------------------------------------------------------------------------------------------------|----------------------------------------------|-----------------------------------------------------------------------------|
| ř       | 品与服务                 |                                     |                                                                                                    |                                                                                                    | 空调采购节                                        | ingent <sup>21</sup>                                                        |
|         | (よ)<br>来云学院          | る家库                                 | 日期                                                                                                    | 定 <sup>292</sup><br>采管SAAS                                                                                                    | *###X 123 <sup>9</sup> ##<br>政采云平台           | 交易方式说明                                                                      |
|         | 国家购计划                | 项目采购委托采购                            | 「東目来駒自行组织                                                                                                    | ●<br>●<br>●<br>●<br>●                                                                                                    | 产品动态 待办事项<br>利率降至3%,浙江专<br>框架协议功能更新          | 5 消息通知 区划通知<br>篇的发票贷利率 6天前<br>15天前                                          |
|         | マレンジョン               | 国家                                  | の上服务市场                                                                                                    | (業)<br>在线询价                                                                                                    | 供应链·客户交易全流<br>乐采管家2.0<br>4月供应商高频问题汇          | 程 29天前<br>29天前<br>总答疑 29天前                                                  |
| (2)诜    | 择商品主                 | 生成预购                                | 单                                                                                                    |                                                                                                    | <u> </u>                                     | 看更多                                                                         |
| 在地      | b址栏粘                 | 贴选定商品<br>ov.cn/items/15533978873703 | 的链接。<br><sup>72</sup>                                                                                                    | 医 应用市场 非政府采购 > 1                                                                                                    | 今 ☆ ~<br>金融支援 所承元平台 商家3                      | Q<br>芝特~ 服药中心~ 网络明春                                                         |
| 送 政府    | 来购云平台<br>zcygov.cn   | 电子卖场                                | Q 输入炮骤                                                                                                    | 影影响的商品                                                                                                    | 搜本店                                          | 搜全站<br>「日 购物车(6                                                             |
| 干长科技    | 杭州干长科技发展有限<br>「小型企业」 | 公司 80 80 80 80<br>供读 质量 服务          | 80 ~<br>5 价格                                                                                                    |                                                                                                    | <ul><li>○ 在线寄服</li><li>&lt; 联系方式:*</li></ul> | ○ 关注店舗<br>点面面面面面面面面面面面面面面面面面面面面面面面面面面面面面面面面面面面面                             |
|         | 2418A                |                                     | 东芝 V10 移动硬盤 USB3.2<br>町由環境開目量: 402010508 移助用<br>◆ 信電能已参考了公園室の日初<br>90回の ¥ 339.00-60                                                                                                    | 2 密码保护 2.5英寸 ●第22                                                                                                    | 500<br>90注<br>天11項 些数><br>了解评情 >             | <ul> <li>相似商品推荐 &gt; 10</li> <li>¥ 322.42</li> <li>户 产型文采科技 有限公司</li> </ul> |
|         |                      | j                                   | REMEE     SALE     SALE | ##IN THE OFFERENCE OF THE OFFERENCE OFFERENCE OFFE | 9.00ézani                                    | ¥ 325.00<br>巴 温州市区海景山敏扬<br>Texnika                                          |

注意核对商品信息,确认无误后点击"立即下单"按钮。

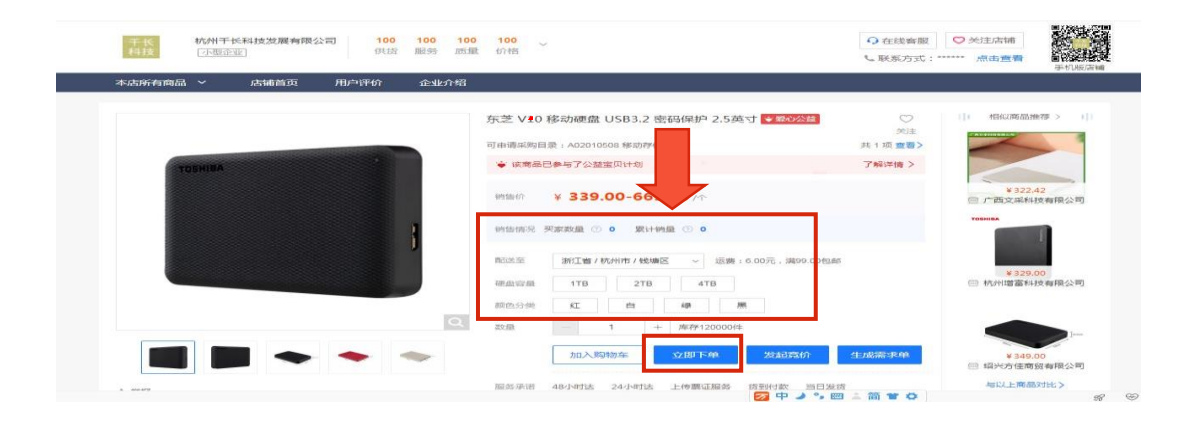

如果有多件商品需要一同购买的,可以先加入购物车。在购物车中多选商品后,点击"生成预购单"按钮。

| 1 我的财      | 勾物车                                                                     | ~                      | L     |                                  |                    | 当前月                | 行在机构:浙江工商;<br>切换机制 |
|------------|-------------------------------------------------------------------------|------------------------|-------|----------------------------------|--------------------|--------------------|--------------------|
| 您当前有 314 条 | 可用采购计划: 请选择采购计划筛选商                                                      | -                      |       |                                  |                    | 按供应商查看             | 按类目查看              |
| 全部         | 商品信息                                                                    |                        | 商品类目  | 单价                               | 数量                 | 小计                 | 攝作                 |
| 🗹 😑 杭州市領   | 钱塘区诺亿数码商行                                                               |                        |       |                                  |                    |                    |                    |
|            | 事寄/HP LaserJet Enterprise M407dn 激光<br>打印机<br>同 内上総市<br>◎ ■             | 颜色分类:白                 | 激光打印机 | 2699.00元/台<br>2699.00元/台<br>价格参考 | - 1 +              | 2699.00元           | 删除                 |
|            | 京芝 HDTP105AK3AA 林芝(TOSHBA) 218<br>等初硬曲 新小型A3 US83.2 Gen1 25英寸<br>同 网上始市 | 颜色分类 : 黑<br>硬曲容量 : 17B | 移动硬盘  | 309.80元/块<br>309.00元 /块          | - 1 +              | <u>309.00元</u>     | 删除                 |
| 🖨 浙江市      | 羊丁留有關公司                                                                 |                        |       |                                  |                    |                    |                    |
| 2 全部 删除    | 清空失效商品                                                                  |                        |       | 已选商品 <b>2</b> 件<br>              | 合计 ( 不含运费、<br>成需求单 | 不定价商品/配件)<br>生成预购单 | : 3008.00元<br>发起竞价 |

(3) 填写预购单信息

源。

生成预购单后, 在弹出的预购单编辑界面, 继续填写信息。 添加或确认收货人信息, 收货地址建议选择校内办公地址。

| 收货地址 收货地址必填,建议填写办公地址     |    |
|--------------------------|----|
| ♀ ■● 浙江省杭州市钱塘区白杨街道学正街18号 | 修改 |
| 展开其他地址- 新增收货地址 管理收货地址    |    |

填写发票和合同相关信息,并在备注栏写明商品用途及经费来

| <ul> <li>分 法 法 (注)</li> <li>★ 发 要方式: ○ 集中开票 ●</li></ul> |        |
|---------------------------------------------------------|--------|
| 浙江工商大学 增值税普通发票(个人使用) 纳税人识别号:123300004700090180 233      |        |
| I 浙江工商大学 增值税普通发票(机构使用) 纳税人识别号:123300004700090180        |        |
| II 浙江工商大学 增值税普通发票(机构使用) 纳税人识别号:123300004700090180       |        |
| RFF#@##▼                                                | ه<br>ه |
| 其他信息                                                    |        |
| <ul><li>第總入,內容仅與與单位內人员可见</li></ul>                      | 0/500  |

(4)、提交部门审核

点击右上角提交按钮,选择部门审批人。可以提交给自己或部 门指定的审核人员。选择完后,点击"确定"按钮即可完成申报。

| 🖞 政府采购云平台                                                                                                    |                           | ROF .                                                                                                    |
|----------------------------------------------------------------------------------------------------|---------------------------|----------------------------------------------------------------------------------------------------|
| 0 82                                                                                                    | 559名号 / 编辑历史单             | 50 BX                                                                                                    |
| 息 我的关注                                                                                                    |                           |                                                                                                    |
|                                                                                                    | O 发展信息                    |                                                                                                    |
| ◎ 素求管理                                                                                                    | * 浅葉方式: 〇 集中开展 () 誤算 审批 X |                                                                                                    |
| 6 预购管理                                                                                                    | 提交部门审核:可提交给自己或            |                                                                                                    |
| 的版字轮探                                                                                                    | 部门指定的审核人员                 | 4                                                                                                    |
|                                                                                                    |                           |                                                                                                    |
| 图 团购管理                                                                                                    | 0,500                     |                                                                                                    |
| 圆 代春下单                                                                                                    | 下一审批节点:部门审核               |                                                                                                    |
| 图 订单管理                                                                                                    | *下一审批机构(人员: 选择            |                                                                                                    |
| 图 合同管理 *                                                                                                    | 合同信息                      |                                                                                                    |
|                                                                                                    | 是否需要合同: ① 需要: ④ 不需要 取消 税定 | a la constante da constante da constante c |
| (7) 结算管理 *                                                                                                    |                           |                                                                                                    |
| 同支付管理                                                                                                    | 其他信息                      |                                                                                                    |
| · · · · · · · · · · · · · · · · · · ·                                                                                                    | 着注 ③ 諸論人,內容仅明測单位的人员可加     | 4                                                                                                    |
| <u>向</u> 申诉管理                                                                                                    |                           | 0/500                                                                                                    |
| Contraction of the Contraction of the Contraction o |                           |                                                                                                    |

(5)、部门审核并提交单位审核

根据提交时的选择情况,由自己或部门指定的审核人进行部门 审核。先查看并选择预购单,点击对应的"审核"按钮。部门审核完 成后提交单位审核,单位审核人为:采购中心陈玉明。

| 🛱 政府采购云平台 |   | # 亲哲SAAS ▼   ◎ 浙江省本级                                                  |         |       | 前台大厅    | 8     | 994 994<br>侍沙 消息 | CA管理   | (1) 未可芬<br>浙江19大学 * |
|-----------|---|-----------------------------------------------------------------------|---------|-------|---------|-------|------------------|--------|---------------------|
| 〇点览       |   | 预购管理                                                                  |         |       |         |       |                  |        |                     |
| 외 前置审批    | ÷ |                                                                       |         |       |         |       |                  | -      |                     |
| 🛙 采购需求管理  | ÷ | 商品名称: 请能入 预购单号:                                                       | 支持预购单编号 | 計6位搜索 |         |       |                  | 重置     | 援索 展开▼              |
| 🗟 关联采购计划  | ÷ | 全部 待确定为订单 0 待我的审核 0                                                   |         |       |         |       |                  |        |                     |
| 🖹 采购执行    | ÷ | 商品                                                                    | 单价(元)   | 数量    | 期望金额(元) | 当前责任人 | 总金额(元)           | 全部状态 • | 操作                  |
| ⊻ 经费      | ٠ | 1012 11 20 06-77.54 福岡海島、62022112010570076 山水天明、岡上坦主                  |         |       |         |       |                  |        |                     |
| 自 合同管理    | ٠ | 2013年1995年7月 1997年5, 2003111020570570 正元元前, 1912月10<br>杭州新観戸法官局有限公司 王 |         |       |         | a     | 858.00           | • 金枝山  |                     |
| 區 资产入库登记  | ÷ | 东芝 A5 东芝 A5 移动硬盘 硬盘                                                   | 429.00  | 2 (个) |         | 中国    | (含运费:0.00元)      | 预购单详情  | 市核                  |
| () 预约报账   | ÷ | · · · · · · · · · · · · · · · · · · ·                                 |         |       |         |       |                  |        |                     |
| 10 机构数据查询 | ٠ | Recurrent WEDD + WEDD + WEDD + 10                                     |         |       |         |       |                  |        |                     |
| 12 配置中心   | ÷ | 2023-11-30 09:06:24 预购单号:620231130655888837 业务类别:网上超市                 |         |       |         |       |                  |        | 69                  |
| 🛆 科研馆首页   |   | 杭州宇藩信息科技有限公司 🔳 🔵 和授联系                                                 |         |       |         |       | 140.00           | • 审核中  | . 🔟                 |
| ▶ 极速竞价    |   |                                                                       | 140.00  | 1(个)  | ~       | 龚力    | (全运费:0.00元)      | 预购单详情  |                     |
|           |   | 2023-11-29 17:13:50 预购单号: 62023112912452174 业务关制: 同上総市                |         |       |         |       |                  |        |                     |

| 😨 政府采购云平台                             | 📰 4.7x6 * 🛛 BIB+4           |                              | 前白大厅 臣 | 2 1550 19 <sup>00</sup> 19 <sup>00</sup> CAREE | eria •          |
|---------------------------------------|-----------------------------|------------------------------|--------|------------------------------------------------|-----------------|
| 0.# <b>%</b>                          | 日期回答: / 预购单注情               |                              |        | 50 1070                                        |                 |
| 副 我的关注                                |                             | 网络总 采购计划信息 发展信息 其他信息         |        |                                                |                 |
| 图 求與意向                                | 审批                          |                              | ×      |                                                |                 |
| 「副衆末管理                                | WORK207                     |                              | 自位审核:  |                                                |                 |
| 医膀胱管理                                 | 采购单位                        | □ 陈玉明(采购中心)                  |        |                                                |                 |
| 166 顺序轮绕                              | 采购单位                        | □ 酵琴(计划财务处(含采购管理办公室))        |        |                                                |                 |
| 國家的管理 *                               |                             | □ 宋志年(公共事务管理处(校园建设管理)        |        |                                                |                 |
| 医 田和管理                                | 收货地址                        |                              |        |                                                |                 |
| 同代本下单                                 | 622                         | + M + 500                    |        | 8单后5个工作日内配送                                    |                 |
| 图订单管理                                 | #一不                         | 確定                           |        | 3858072498                                     |                 |
| 同 合同管理 *                              | 收至 *下一审批机构                  | 1/人员: 选择                     |        |                                                |                 |
| 國 建均管理 *                              |                             | 不能为空                         |        |                                                |                 |
| 同 結算整理 *                              | 商品信息                        | 取消                           |        |                                                |                 |
| 尼支付管理                                 | 南品信息                        | <b>网络描述 数</b> 量              |        | 单价(元)                                          | <b>小</b> 计(元) 🕥 |
| · · · · · · · · · · · · · · · · · · · |                             |                              |        |                                                | 9               |
|                                       | 东芝 V10 移动硬盘 USB3.2 常码保护 2.5 | 5 英寸 数 話分笑 紅 1(个 2000年7月 11日 |        |                                                | 339.00          |
|                                       |                             | WADE UP                      |        |                                                | ^               |

(6) 供货商发货

审批完成后,由供应商发货,发货后待办事项中将出现以下提。。

示。

| 😨 政府采购云平台 | 器 电子卖场 ▼ ◎ 浙江省本级                                 | 前台大厅 预警 |
|-----------|--------------------------------------------------|---------|
| ① 总览      | ( <b>本</b> )                                     | 音看全部    |
| 29 我的关注   | [江单收告] 你的江单/编号-2861101000002835166)已全部发货 请及时逾让收货 | 3小时前    |
| 🕞 求购意向    | 【合同待起草】订单(编号:289110100002835705)已接单, 请及时起草合同     | 2天前     |
| 🗟 需求管理    |                                                  |         |
| 🐻 预购管理    |                                                  |         |

(7) 收货

收到货物后应及时按照验收单的要求组织验收工作。验收合格后,点击"立即收货"按钮。

| 😧 政府采购云平台        | # 电子实场 ▼   ◎ 浙江首本版                                                                | 前台太厅 「「陳碧」 希が 消息 ひん 管理 🌒 和田 大学・     |
|------------------|-----------------------------------------------------------------------------------|-------------------------------------|
| <u>()</u> 总宽     | 订单列表 / 订单详确                                                                       | 返回 成交通知书 投诉供应商 退换货 取消订量 <b>立即收货</b> |
| 图 我的关注<br>同 求购意向 | 订单【2861101000002835166】<br>3. 创建人: 宋可芬 ④ 创趣时间: 2023-05-22 13:38:34                | • 待采购人收货                            |
| ◎ 带水管理<br>◎ 预购管理 | 00000000                                                                          |                                     |
| 🗟 顺序轮候           | 创建订单 供应弯接单 供应弯发货 采购人收货<br>2023-05-22 133834 2023-45-24 1927-21 2023-45-25 1137-47 | 验收 支付结算 评价                          |
| 同 竞价管理           | 待戰策                                                                               |                                     |
| 國 团购管理           | ·怨还有 (3) 13天2009405311秒 未改<br>自动改资 <mark>立即收</mark> 费                             | 货,超时订单将                             |
| ⑦ 代客下单           | ・認可在應約进程中查書最新應約状況                                                                 | さ 豊富 動力信息                           |
| 🔋 订单管理           |                                                                                   |                                     |

| 😧 政府采购云平台     | 🖁 电子卖线    | i 🕶 💿 浙江首本级                  |                                                  |                  |            | 前台大厅          | 预警              | <mark>991</mark><br>待沙 | <mark>99+</mark><br>消战 | CA管理 | 1 未可芬<br>浙江工時大 |
|---------------|-----------|------------------------------|--------------------------------------------------|------------------|------------|---------------|-----------------|------------------------|------------------------|------|----------------|
| ① 总党          | 订单列表 /    | 确认收货                         |                                                  |                  |            |               |                 | ×                      | 立商                     |      | 取消订单 立即        |
| இ 我的关注        | 6         |                              |                                                  |                  |            |               |                 |                        | 5                      |      |                |
| <b>尼</b> 求购意向 | 创建        | 您还有13天20时46分34<br>如需了解发票明细等更 | 4秒来收货,超时将自动收货<br>多履约信息,您可前往 <mark>履约详情</mark> 查看 | 看;此处不包含 <b>配</b> | 件、服务项、套装内商 | 阿品数量          |                 |                        | 語算                     |      |                |
| 园 需求管理        | 2023-05-2 | 商品                           | 抑格描述                                             | 平阪数量             | 已收货数量      | 本次收货数量        | 结份货数            | 8                      |                        |      |                |
| 16. 预购管理      |           | ₩7月 採動者V9000P                | 品牌: 联想/lenovo                                    | 1                | 0          |               | 0               | 5                      |                        |      |                |
| ြ 顺序轮候        |           | 2021 拯救者2023小                | 型号:拯救者Y9000P 2021<br>節色分类:里                      | 0                |            | 1<br>最多的货数量·1 |                 |                        |                        |      |                |
| 同 竞价管理        | •         | 空初                           | 80C/J.Y. A                                       |                  |            | RFUDDLE.I     |                 |                        |                        |      |                |
| 6. 团购管理       | □ 流和      | 秋页省注:                        |                                                  |                  |            |               |                 |                        |                        |      | 查看全部           |
| 同代書下单         |           | 19380/GH20A242010140         |                                                  |                  | /          | A sur         |                 |                        |                        |      |                |
| ③ 订单管理        | ♀ 订单信     |                              |                                                  |                  | /          | 4选验收:         | SPK 1           |                        |                        |      |                |
| 同合同管理         | 订前信言      |                              | Pha tu                                           |                  |            | ~~ 击确认此       |                 | 0/200                  |                        |      |                |
| 国、扁约管理        | 1)半旧心     |                              | M1年<br>上後<br>豪家可上供5个、附件大小ジ                       | 示紹id20M          | ~          | 1172          | 云               |                        |                        |      |                |
| 同结算管理         |           |                              | Star Salarity I Training of                      |                  |            |               | $ \rightarrow $ |                        |                        |      |                |
| 同支付管理         |           |                              |                                                  | □ 验收完毕           | ≝ @        |               |                 |                        |                        |      |                |
| □ 特殊事项        |           |                              |                                                  | 取消               | 角认收货       |               |                 |                        |                        |      |                |
| (点)申诉管理       |           |                              |                                                  |                  |            |               | LIGNIGH         |                        |                        |      |                |
|               |           |                              |                                                  |                  |            |               |                 |                        |                        |      |                |

(8) 结算

验收完成后,可点击右上方"发起结算"按钮,进行结算操作, 结算完成后,可以打印结算单(报销凭证之一)。

| 😧 政府采购云平台 | 由子卖场 • 0 浙江省本级          |                     |                     |                     | 前台大厅                              | 991 991<br>预警 特別 消息 CA管理 | 1 <b>2 <sup>末可芬</sup> *</b><br>新江東大学 * |  |  |
|-----------|-------------------------|---------------------|---------------------|---------------------|-----------------------------------|--------------------------|----------------------------------------|--|--|
| ① 总宽      | 订单列表 / 订单详情             |                     |                     |                     | 运回 成交通知书 投诉供应商 退烧货 评化 <b>发起结算</b> |                          |                                        |  |  |
| 别 我的关注    | 0                       | - 2                 |                     |                     | 6                                 | 6                        | (7)                                    |  |  |
| ⑦ 求购意向    | 创建订单                    | 供应商接单               | 供应商发货               | 采购人收货               | 验收                                | 支付结算                     | 评价                                     |  |  |
| 同 需求管理    | 2023-05-22 13:38:34 20: | 3-05-24 19:27:21    | 2023-05-25 11:37:47 | 2023-05-25 14:52:43 | 2023-05-25 14:5                   | 2/43                     |                                        |  |  |
| 16 预购管理   |                         |                     |                     |                     |                                   | · 您已验收成功,请及时结算 发起结算      |                                        |  |  |
| 🗟 顺序轮候    |                         |                     |                     |                     |                                   | · 欢迎您对本次交易及所购商品进行评价      | 评价                                     |  |  |
| 同 寬价管理 *  | 三 流转日志 2023-05-25 14    | :52:46 宋可芬 ( 浙江工)   | 前大学) 操作:买家验收        | 备注:完成验收             |                                   |                          | 查看全部                                   |  |  |
| 國 团购管理    |                         |                     |                     |                     |                                   |                          |                                        |  |  |
| 圓 代春下单    | ♥ 订单信息 商品信息 配送          | 信息 采购计划信息           | 开票信息 发票信息           | 合同信息 履约进程           | 采购单位信息 供应                         | 商信息                      |                                        |  |  |
| 闾 订单管理    |                         |                     |                     |                     |                                   |                          |                                        |  |  |
| □ 合同管理 *  | 以里信思                    |                     |                     |                     |                                   |                          |                                        |  |  |
| □ 履約管理 *  | 订单编号                    | 2861101000002835166 |                     |                     | 业务类别                              | 网上超市                     | G                                      |  |  |
| 17 结算管理 * | 交易方式                    | 直接采购                |                     |                     | 支付方式                              | 账期支付                     |                                        |  |  |
| 18 支付管理   | 付款时间                    |                     |                     |                     | 验收单                               | 打印验收单                    |                                        |  |  |
| 同特殊事項 *   |                         |                     |                     |                     |                                   | 上传碰收甲                    | 8                                      |  |  |
| 🖄 申诉管理    | 付款方式                    | -                   |                     |                     | 付款计划                              | -                        | •                                      |  |  |
| ④ 数据查询 *  | 结算单编码                   | -                   |                     |                     |                                   |                          |                                        |  |  |
|           |                         |                     |                     |                     | 🛛 🖓 🥒 🧳 🖼                         | 二间 🖤 🗘 👘                 | ? 😌 🗇 🕼 🗆 Q                            |  |  |

四、采购报销

1、报销材料相关要求

网超采购的费用,应通过学校财务处的财务报销系统来预约和 投递报销单据。报销材料的相关要求如下:

|        | 采购项目                                                                                                    | 一般货物、服务采购                                                                                                    | 会议培训 | 工程类 |
|--------|----------------------------------------------------------------------------------------------------|----------------------------------------------------------------------------------------------------|------|-----|
| 自行采购项目 | <ol> <li>1.未纳入浙江省政府集中采购目录<br/>但单项或年度批量预算在10万元<br/>(科研20万)以下的貨物、服务;</li> <li>2.在浙江"政采云"平台电子卖场<br/>上架的非政府采购项目;</li> <li>3.未在浙江"政采云"平台电子卖场上架的非政府采购项目</li> </ol> | <ol> <li>发票;</li> <li>2.采购合同(或网超结算单);</li> <li>3.验收报告(如有);</li> <li>4.入库单(固定资产、低值易耗品需要)</li> <li>5.《部门自行采购询价记录表》或《单一来源采购专家论证意<br/>见表》及《部门自行组织单一来源采购结果报告单》、计财<br/>处官网公示情况截图(5万以上的采购项目需要);</li> <li>6.合同条款规定的其它材料。</li> </ol> | 不适用  | 不适用 |

2、报销须知

(1)发票由供应商提供,报销时需要两位老师(项目负责人除外)签字;

(2) 采购合同、验收单和入库单的相关要求,参见《资产入库操作 指南》;

(3) 如果没有合同规定的其他材料,报销时可以不提供;

(4)填写报销预约单时,"选择支付方式"应该选择为"汇款",将费用汇到供应商账户。